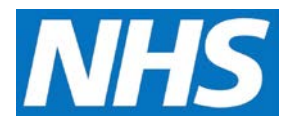

## Adjusting Manually Submitted Data on Behalf of a Service Provider Job Aid

There may be occasions when a Service Provider's Achievement Declaration contains information that needs updating. Providing this is done before the declaration has been financially approved, it can be adjusted by the Commissioning Organisation.

This job aid is aimed at Commissioning Organisations with the role of 'Achievement Entry' who need to make these adjustments on behalf of a Service Provider.

## NOTE: The data that appears in this job aid is for training purposes only and does not represent actual data.

- 1. From the Home screen, select the Data Submission tab.
- 2. Select the Record Provider Achievement sub-tab.

**NOTE:** Service Providers that have declared achievements in the current financial year are displayed. Use the **Financial Year** filter to view declarations for previous years.

3. Locate and select the Service Provider Name link.

| lome                                 | Participation<br>Management                                            | Data Submission        | Achievement                                | Reports                       | Administrative<br>Tasks            | ? Help |
|--------------------------------------|------------------------------------------------------------------------|------------------------|--------------------------------------------|-------------------------------|------------------------------------|--------|
| Record Provi                         | ider Achievement                                                       | Record Provider Aspira | tion                                       |                               |                                    |        |
| Record Ser                           | vice Provider Achi                                                     | evement 🔋 - Finar      | ncial Year 2016/201                        | 17 🗸                          |                                    |        |
| Org ID                               | Service Provid                                                         | ler Name               | Parent O                                   | rganisation                   | Contract Type                      |        |
| Org ID<br>A04AAA                     | Service Provid                                                         | ler Name               | Parent Or<br>CommOrg                       | rganisation<br>04             | Contract Type PMS                  |        |
| Org ID<br>A04AAA<br>B04BBB           | Service Provid<br>SvcProviderA04<br>SvcProviderB04                     | ler Name               | Parent Or<br>CommOrg<br>CommOrg            | rganisation<br>04<br>04       | Contract Type PMS PMS              |        |
| Org ID<br>A04AAA<br>B04BBB<br>C04CCC | Service Provider<br>SvcProviderA04<br>SvcProviderB04<br>SvcProviderC04 | ler Name               | Parent Or<br>CommOrg<br>CommOrg<br>CommOrg | rganisation<br>04<br>04<br>04 | Contract Type<br>PMS<br>PMS<br>PMS |        |

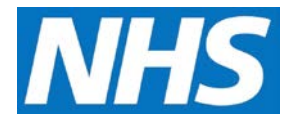

4. The Record Service Provider Achievement page refreshes to display services specific to the selected Service Provider.

If not already displayed, select the Quality Service from the Quality Service dropdown box.

Then select the Achievement Date to be adjusted, either by selecting the date from the Achievement Date dropdown or by selecting the date in the Achievement Date table.

| lome                                                              | Participation<br>Management                                  | Data Submission        | Achievement        | Reports     | Administrative<br>Tasks | ? Help           |
|-------------------------------------------------------------------|--------------------------------------------------------------|------------------------|--------------------|-------------|-------------------------|------------------|
| Record Pro                                                        | vider Achievement                                            | Record Provider Aspira | tion               |             |                         |                  |
| Record Se                                                         | rvice Provider Achi                                          | evement ? - Finar      | ncial Year 2016/20 | )17         | « Back to Red           | cord Achievement |
|                                                                   |                                                              |                        |                    |             |                         |                  |
| Service Pro                                                       | <b>ovider:</b><br>A04                                        |                        |                    |             |                         | _                |
| Service Pro<br>SvcProvider,<br>Quality Ser                        | ovider:<br>A04<br>vice:                                      |                        |                    |             | Achievement Date:       | 1                |
| Service Pro<br>SvcProvider<br>Quality Ser<br>CC Annu              | vider:<br>A04<br>vice:<br>Ial Alcohol Risk Redu              | uction 2016/17         |                    |             | Achievement Date:       | New Achievement  |
| Service Pro<br>SvcProvider,<br>Quality Ser<br>CC Annu<br>Achievem | ovider:<br>A04<br>vice:<br>Ial Alcohol Risk Redu<br>ent Date | uction 2016/17         | Last Uj            | ▼<br>odated | Achievement Date:       | N w Achievement  |

All sub-domains within the chosen service are displayed, along with submitted and manually entered indicators.

| lome                     | Participation<br>Management | Data Submission         | Achievement      | Reports               | Administrativ<br>Tasks    | e ? Help          |
|--------------------------|-----------------------------|-------------------------|------------------|-----------------------|---------------------------|-------------------|
| Record Pro               | ovider Achievement          | Record Provider Aspirat | ion              |                       |                           |                   |
| Alcohol Ri               | isk Reduction 2016          | 6/17 ? - Achievemer     | nt Date: 30/06/2 | 016                   | « Back to                 | Record Achievemen |
| Service Pro              | ovider:                     |                         |                  |                       |                           |                   |
| SvcProvider              | A04                         |                         |                  |                       |                           |                   |
| Last Updat               | ed: 2                       | 20/03/2017              | Practice         | List Size:            | N/A                       |                   |
|                          |                             |                         | Baseline         | Date:                 | 01/04/2016                |                   |
|                          |                             |                         |                  |                       |                           |                   |
| Indicator                | Group                       |                         | II<br>S          | ndicators<br>ubmitted | Indicators In<br>Progress | Last Updated      |
| Indicator<br>Alcohol ris | Group<br>k reduction        | _                       | lı<br>S          | ndicators<br>ubmitted | Indicators In<br>Progress | Last Updated      |

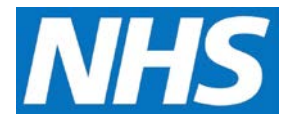

5. Select the Indicator Group that is to be adjusted and update or change the required values.

| Alcohol Ris                   | sk Reduction                                          | 2016/17 ? - Achievem                                                                       | ent Date: 30/06/20                                               | 16                  |                   | « Back          | k to Record Achieveme     |
|-------------------------------|-------------------------------------------------------|--------------------------------------------------------------------------------------------|------------------------------------------------------------------|---------------------|-------------------|-----------------|---------------------------|
| Service Pro<br>SvcProviderA   | vider:<br>A04                                         |                                                                                            |                                                                  |                     |                   |                 |                           |
| .ast Update                   | ed:                                                   | 20/03/2017                                                                                 | Practice<br>Baseline                                             | List Size:<br>Date: |                   | N/A<br>01/04/20 | 16                        |
| indicators<br>Indicator<br>ID | Description                                           |                                                                                            |                                                                  | Date<br>Submitted   | Submitt<br>Values | ed New V        | /alues                    |
| ALCCMI01<br>7                 | Count of newly<br>the time of the<br>practice up to t | registered patients, aged 1<br>ir registration, who have re<br>he end of the reporting per | l6 years or over at<br>gistered at the GP<br>iod.                | 20/03/201<br>7      | 100               | 150             | Management<br>Information |
| ALCCMI01<br>8                 | Count of newly<br>the time of the<br>GP practice usi  | registered patients, aged 1<br>ir registration, who have be<br>ng the shortened FAST or A  | l6 years or over at<br>een screened by the<br>UDIT-C tools up to | 20/03/201<br>7      | 90                |                 | Management<br>Information |

**NOTE:** Available fields and values that can be adjusted will depend on the Quality Service and Indicator Group on view.

After making the necessary adjustments, add appropriate notes to the **Submission Notes** field.

6. Select the Submit Achievement Data button.

| ALCCMI01<br>6 | Count of newly rea<br>the time of their r<br>score of 8 or more<br>have been provide<br>of the reporting pe | 20/03/201<br>7              | 50 | Management<br>Information |  |
|---------------|----------------------------------------------------------------------------------------------------|-----------------------------|----|---------------------------|--|
| Submission    | Notes:                                                                                                    | (1000 character limit)      |    |                           |  |
| Submit A      | chievement Data S                                                                                           | ave Work in Progress Cancel |    |                           |  |

CQRS displays a confirmation message that the achievement data have been successfully submitted.

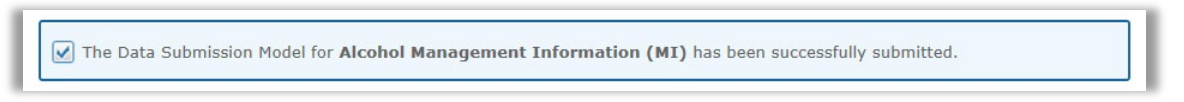

CQRS will return the newly modified achievement to the Service Provider where it will appear as a new task. The Service Provider must then process this through the Achievement Declaration process.